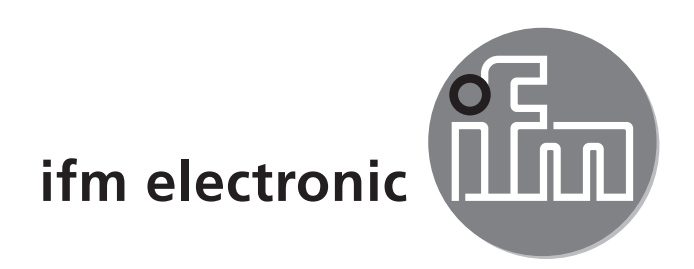

Montageanleitung AS-i Controller<sub>e</sub> COMCLICE AC1357 AC1358

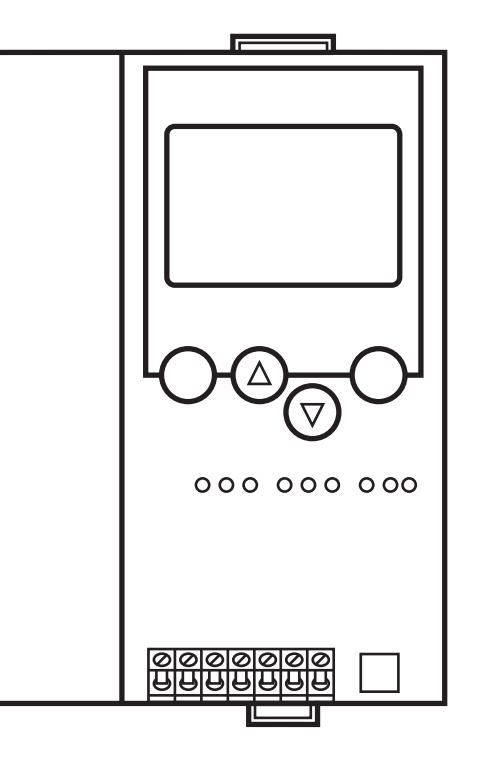

## Inhalt

| 3      |
|--------|
| 3      |
| 3      |
| 4      |
| 4      |
| 5<br>6 |
| 6      |
| 7      |
| 7      |
| 8      |
|        |

## 1 Bestimmungsgemäße Verwendung

- Der Controller<sub>e</sub> integriert einen oder zwei AS-i Master (AC1357 / AC1358, beide nach AS-i-Version 3.0), eine Kleinsteuerung und eine Ethernet-Schnittstelle.
- Er steuert den Datenaustausch zur Sensor- / Aktuator-Ebene.
- Er verarbeitet die Peripheriedaten im integrierten Prozessor (Signalvorverarbeitung).
- Er arbeitet als stand-alone-Steuerung mit Datenaustausch zum PC (Visualisierung).
- Er kommuniziert mit der übergeordneten Steuerungsebene (Betrieb als Modbus TCP-Gateway).

### 1.1 Programmierschnittstelle RS232C

- Baudrate 4800 bis 115200 Baud
- max. Entfernung zwischen Controllere und PC: 20 m
- Potentialtrennung zur Controllere-Versorgung
- Programmierkabel E70320 zur Verbindung zum PC erforderlich

### 1.2 Ethernet Programmierschnittstelle

- 10 Mbps und 100 Mbps
- TCP/IP Transport Control Protocol / Internet Protocol
- Modbus TCP
- UDP User Datagram Protocol
- Unterstützung der CoDeSys Programmierfunktionen sowie der netzwerkglobalen Variablen
- RJ45, Twisted-Pair

## 2 Montage

Befestigen Sie den Controller<sub>e</sub> auf einer 35 mm-Profilschiene, die elektrisch eine sichere Erdverbindung aufweist. Die Schutzart des Geräts beträgt IP 20, daher sollte es an einem geschützten Ort montiert werden (z. B. Schaltschrank).

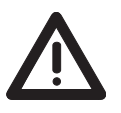

Achten Sie auf eine betauungsfreie Umgebung. Vermeiden Sie übermäßige Staubentwicklung, Vibrations- und Stoßbelastungen. Die Luftzirkulation durch die Lüftungsöffnungen darf nicht behindert werden.

Vermeiden Sie eine Montage in direkter Nähe zu Frequenzumrichtern.

## **3 Elektrischer Anschluss**

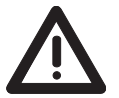

Schalten Sie die Anlage spannungsfrei. Schließen Sie das Gerät entsprechend der Klemmenbeschriftung an.

Verbinden Sie niemals die Minuspotentiale untereinander oder Minuspotentiale und FE-Anschluss.

Stellen Sie eine elektrisch sichere Erdverbindung zwischen AS-i Controller<sub>e</sub> (Klemme FE) und Gerät-Erdanschluss her.

Versorgen Sie den Controller<sub>e</sub> mit einer Spannung von 24 V DC (20...30 V PELV), z. B. aus dem 24 V Netzteil DN3011 der ifm electronic.

Der Anschluss erfolgt an den Klemmen +24 V und 0 V.

### 4 Bedien- und Anzeigeelemente

Sie werden durch Diagnose-LEDs über den Zustand der Master (1 Master bei AC1357 / 2 Master bei AC1358) und der angeschlossenen Systeme informiert.

| LED PWR/COM leuchtet | AS-i Spannung vorhanden, mindestens ein Slave wurde erkannt.                                                                      |
|----------------------|----------------------------------------------------------------------------------------------------|
| LED PWR/COM blinkt   | AS-i Spannung vorhanden, es wurde aber kein Slave korrekt erkannt.                                                                |
| LED PROJ leuchtet    | Projektierungsmodus aktiv, die Konfigurationsüberwachung ist abgeschaltet.                                                        |
| LED PROJ blinkt      | Projektierungsmodus aktiv, Umschalten in geschützten<br>Betrieb nicht möglich, da ein Slave mit Adresse 0 angeschlos-<br>sen ist. |
| LED CONF/PF leuchtet | Projektierte und aktuelle Konfiguration stimmen nicht überein.                                                                    |
| LED CONF/PF blinkt   | Peripheriefehler an mindestens einem angeschlossenen Slave.                                                                       |
| LED ETH NET          | Datenaustausch über Ethernet-Schnittstelle.                                                                                       |

#### 4.1 LED-Anzeigen und Anschlussbelegung

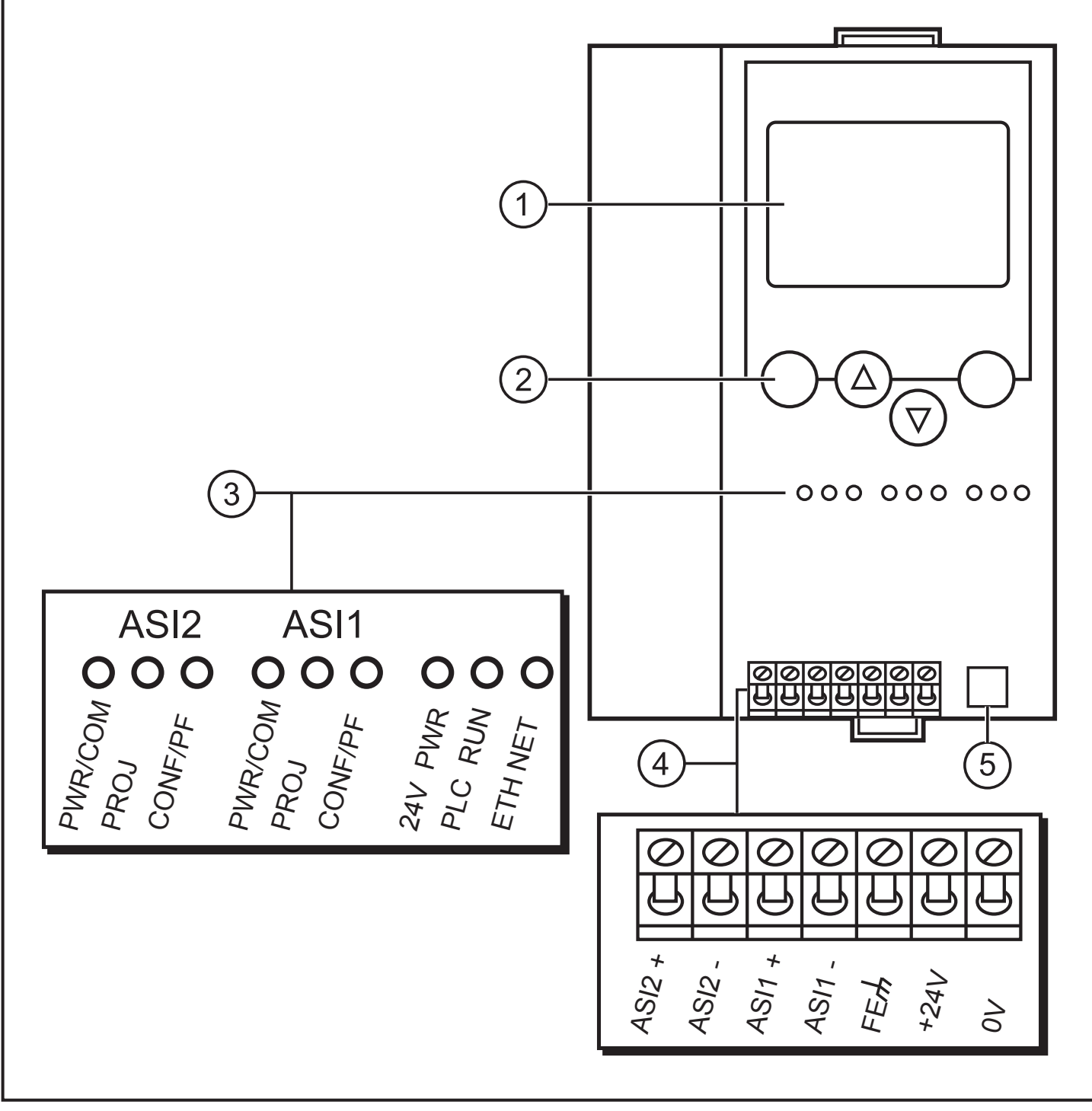

- 1: Display
- 2: Einstelltasten
- 3: LEDs (ASI2 nur bei AC1358)
- 4: Ethernet-Schnittstelle
- 5: RS232C-Schnittstelle

5

DE

### 4.2 Kontrasteinstellung

Sie können den Kontrast direkt durch gleichzeitiges Drücken der rechten Taste mit der  $\Delta$ -Taste (Darstellung ist zu hell) bzw. der  $\nabla$ -Taste (... zu dunkel) verstellen.

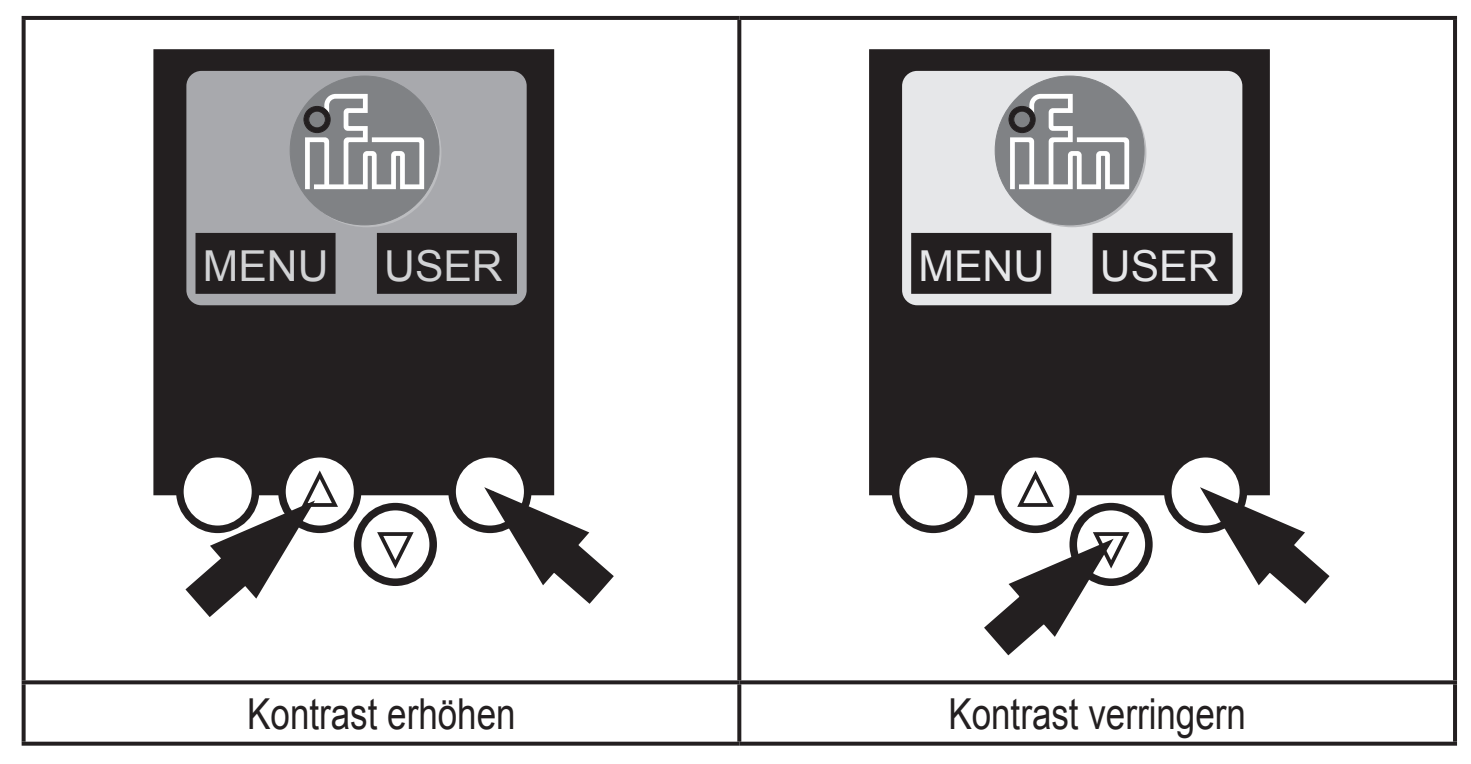

## 5 Betrieb

Zum Betrieb eines AS-i Systems ist ein spezielles AS-i Netzteil erforderlich (z. B. AC1216). Das AS-i Netzteil versorgt das gelbe AS-i Kabel mit Energie und realisiert eine Datenentkoppelung zum Spannungsregler des Netzteils. Normale Schaltnetzteile würden die AS-i Datensignale als Störsignale ansehen und diese unterdrücken.

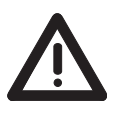

Schalten Sie das Netzteil stromlos, bevor Sie den Controller<sub>e</sub> anschließen. Das AS-i Netz wird ungeerdet betrieben. AS-i + und AS-i - sollen symmetrisch zum Massepotential der Anlage sein.

Verbinden Sie den Symmetriepunkt des AS-i Netzteils (Klemme "Shield") niederohmig mit der Masse der Anlage.

# 6 Menü-Übersicht

Sie erreichen das Hauptmenü, indem Sie im Startdisplay die linke Taste "MENU" drücken.

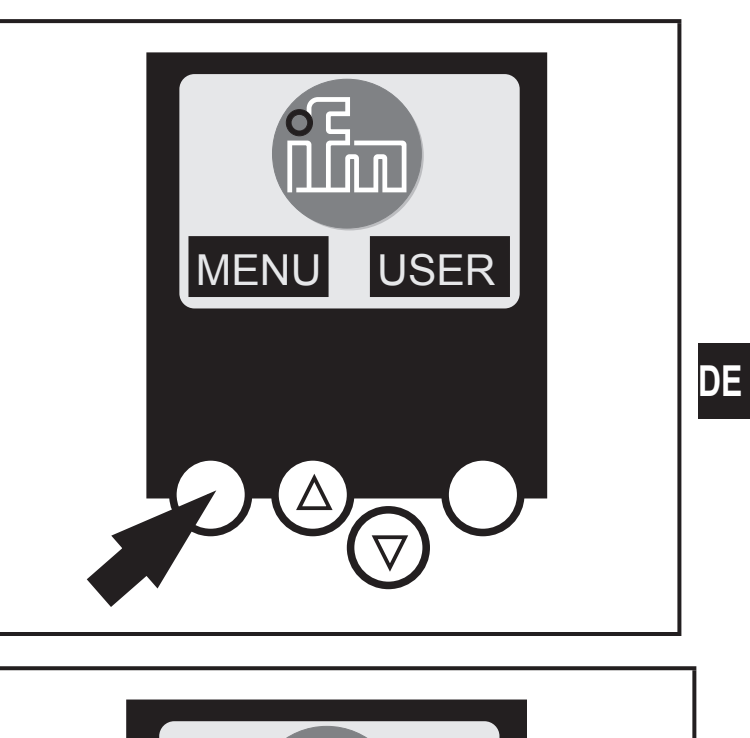

Sie navigieren innerhalb eines Menüpunktes, indem Sie die Tasten  $\Delta$  oder  $\nabla$  drücken.

Drücken Sie die Tasten gleichzeitig, um zwischen deutschem und englischem Menü zu wechseln.

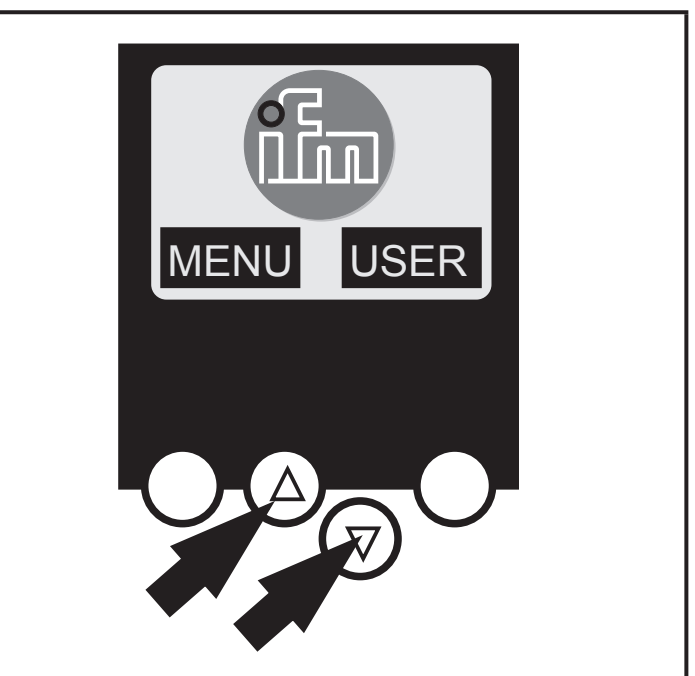

### 6.1 Passwort

Im Menü "System-Setup" kann im Unterpunkt "Passwort" die Bedienung eingeschränkt bzw. freigegeben werden.

Im Auslieferungszustand ist das Gerät im Anwender-Modus. Durch Eingabe eines ungültigen Passwortes (z. B. 1000) werden alle Menüpunkte gesperrt, die Einstellungen verändern können.

Durch Eingabe des Passwortes "CE01" wird der Anwender-Modus wieder freigeschaltet.

Das Passwort wird durch den Menüpunkt "System-Setup", "Speichere System" spannungsausfallsicher gespeichert.

### 6.2 Menü-Navigation

Durch Drücken der linken Taste im Startdisplay (AS-i Fehler Diagnose) wird das Hauptmenü dargestellt. Mit den beiden mittleren Tasten kann durch das Menü geblättert werden.

| O Quick Setup   | (Zusammenfassung der Menüpunkte für eine Basiskonfigu-<br>ration)                           |
|-----------------|---------------------------------------------------------------------------------------------|
|                 | ✓ "Teach in" der aktuellen AS-i Konfiguration (alles projek-<br>tieren)                     |
|                 | ∇ Einstellungen der Feldbus-Schnittstelle (optional)                                        |
| O SPS Setup     | (Einstellungen der optionalen SPS)                                                          |
|                 |                                                                                             |
|                 | ✓ Starten und Stoppen der SPS im Controller <sub>e</sub> (sofern verwendet)                 |
|                 |                                                                                             |
| O Slavelisten   | (Überprüfung der Adressen der angeschlossenen AS-i<br>slaves)                               |
|                 | $\nabla$ Anzeige der Liste der erkannten AS-i slaves (LDS)                                  |
|                 | $\nabla$ Anzeige der Liste der projektierten AS-i slaves (LPS)                              |
|                 | $\nabla$ Anzeige der Liste der aktivierten AS-i slaves (LAS)                                |
|                 | Anzeige der Liste der Peripheriefehler in AS-i slaves<br>(LPF)                              |
| O Slaveadressen | (Programmierung der Adressen der angeschlossenen AS-i<br>slaves)                            |
|                 | ✓ Umadressieren eines am Controller <sub>e</sub> angeschlossenen<br>AS-i slaves             |
|                 | Automatische Adressierung neuer AS-i slaves auf die<br>nächste freie Adresse (Easy Startup) |

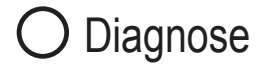

(Diagnose der angeschlossenen AS-i Netze)

- ✓ Fehlerrate der AS-i Telegramme des angeschlossenen AS-i Systems prüfen
- ✓ Liste der AS-i Slaves mit Telegrammfehlern seit dem Einschalten des Controller<sub>e</sub>
- ✓ Zurücksetzen der Fehlerzähler
- ✓ Auslesen der Diagnoseinformationen von Safety at-Work Monitoren

O Master Setup

- (Informationen zum AS-i Master System)
  - ✓ Teach in der aktuellen AS-i Konfiguration (alles projektieren)
  - V Wechsel in den Projektierungsmodus: Konfiguration des AS-i Systems
  - Wechsel in den geschützten Betrieb: Normalbetrieb (Master überwacht Konfiguration)
  - ✓ Freigabe der automatischen AS-i Slave Adressierung im geschützten Betrieb
  - Abschaltung des AS-i Reset beim Wechsel in den geschützten Betrieb

DE

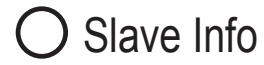

- (Ausführliche Informationen zu den angeschlossenen AS-i Slaves)

  - $\nabla$  Anzeige der Parameter der angeschlossenen AS-i Slaves

O Slave Setup

- (Einstellungen an den angeschlossenen AS-i Slaves)
  - $\nabla$  Forcen der Parameter der angeschlossenen AS-i Slaves
    - ▽ Forcen der digitalen oder analogen Ausgänge eines angeschlossenen AS-i Slaves

O System Setup (Geräte-Einstellungen des Controller<sub>e</sub>)

- ▽ Speichern der aktuellen Systemeinstellungen
- ✓ Einstellung der Baudrate der seriellen Programmierschnittstelle

- ✓ Update des Controller<sub>e</sub> Betriebssystems (spezielle Software erforderlich!)
- ✓ Zurücksetzen der Einstellungen des Controller<sub>e</sub> in den Auslieferungszustand

O System Info (Geräte

- (Geräte-Informationen)
- ∀ Hardware und Betriebssystem Versionsnummern dieses Geräts